Opret kontakt (Person med CPR)

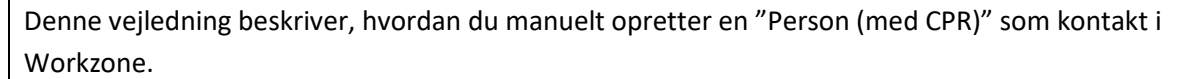

Bemærk; medarbejdere og studerende bliver som hovedregel automatisk oprettet som "AU-person" af Medarbejderstamkortet og Stads.

1

AARHUS UNIVERSITET

| Fase                            | Forklaring                                                                                                    | Navigation |
|---------------------------------|----------------------------------------------------------------------------------------------------|------------|
| Findes person<br>som AU-person? | Åbn Workzone<br>Vælg Ny søgning -> Kontakt -> AU-person<br>Indtast vedkommendes CPR-nummer i søgefeltet<br>Hvis kontakten ikke findes, skal den oprettes<br>manuelt som "Person (med CPR)                                                                                                    | Ny søgning |
| Opret kontakt                   | Åbn Workzone<br>Vælg <b>Kontakt -&gt; Person (med CPR)</b>                                                                                                    | Kontakt    |
| Udfyld kontakt-<br>oplysninger  | <ul> <li>Udfyld som minimum:</li> <li>ID: Her angives CPR uden bindestreg<br/>(Såfremt en udenlandsk<br/>medarbejder/studerende ikke har fået sit<br/>danske CPR, oprettes kontakten med det<br/>midlertidige CPR)</li> <li>Navn 1: fornavn og mellemnavn</li> <li>Navn 2: efternavn</li> <li>Læseadgang: AUPERSON</li> <li>Udfyld gerne</li> <li>Adresse 1: vejnavn og nummer</li> <li>Postnummer: postnummer og bynavn</li> <li>Land: såfremt det ikke er Danmark</li> <li>E-mail: privat e-mail (IKKE AU-mail)</li> </ul> |            |
| Gem                             | kontakten.<br>Tryk på <b>Gem</b> for at afslutte oprettelsen.<br>Kontakten er nu oprettet og kan kobles som part på<br>sager.                                                                                                    | Gem        |